#### **EUROPEAN LABORATORY FOR PARTICLE PHYSICS** CERN — BE DEPARTMENT

CERN-BE-Note-2009-035 BI

# Automatic Test Card – LINAC4 SPL

## M. Aqil

#### Abstract

In order to fully characterize an analogue to digital converter its linearity, distortion, cross talk etc. must be measured. This can be done by supplying known test signals to each of its inputs and analysing the digital values read from the device.

## **Table of Contents**

| Automati  | c Test Card 1                                     |  |  |  |  |  |
|-----------|---------------------------------------------------|--|--|--|--|--|
| Table of  | Contentsi                                         |  |  |  |  |  |
| Chapter   | 01                                                |  |  |  |  |  |
| Introduct | ion1                                              |  |  |  |  |  |
| 1.1 AI    | 1 ADC card                                        |  |  |  |  |  |
| 1.2 Te    | st Card1                                          |  |  |  |  |  |
| 1.3 Sc    | ope of the project                                |  |  |  |  |  |
| Chapter ( |                                                   |  |  |  |  |  |
| Hardware  | e Description                                     |  |  |  |  |  |
| 2.1 На    | rdware Description of the Test Card               |  |  |  |  |  |
| Chapter ( | 03                                                |  |  |  |  |  |
| Comman    | d/Data Communication                              |  |  |  |  |  |
| Protocol  | Protocol of the Test Card                         |  |  |  |  |  |
| 3.1 He    | 1 Hello Command                                   |  |  |  |  |  |
| 3.2 SE    | SET commands                                      |  |  |  |  |  |
| 3.1.1     | Set-commands following one bytes                  |  |  |  |  |  |
| 3.1.2     | Set-commands following two bytes7                 |  |  |  |  |  |
| 3.1.3     | Set-commands following four bytes                 |  |  |  |  |  |
| 3.1.4     | Set-commands following six bytes                  |  |  |  |  |  |
| 3.3 RH    | EAD commands                                      |  |  |  |  |  |
| 3.4 Er    | ror Messages9                                     |  |  |  |  |  |
| Chapter ( | 04                                                |  |  |  |  |  |
| Test Card | l Programming 10                                  |  |  |  |  |  |
| 4.1 AV    | VR Code (Algorithm) 10                            |  |  |  |  |  |
| 4.1.1     | AVR code's Main function                          |  |  |  |  |  |
| 4.1.2     | AVR code's Initialize function                    |  |  |  |  |  |
| 4.1.3     | AVR code's Initialize_DAC function                |  |  |  |  |  |
| 4.1.4     | AVR code's Init_Variables function 12             |  |  |  |  |  |
| 4.1.5     | AVR code's Serial Port Receive Interrupt function |  |  |  |  |  |

| 4.1.6     | AVR code's Serial Port Transmit function    |  |
|-----------|---------------------------------------------|--|
| 4.1.7     | AVR code's SPI write function               |  |
| Chapter 0 | 5                                           |  |
| PC Side I | Programming                                 |  |
| 5.1 Dr    | iver software's figure files                |  |
| 5.2 Dr    | iver software's M-code files                |  |
| Chapter 0 | 6                                           |  |
| User Mar  | ual                                         |  |
| 6.1 So    | ftware Execution (GUI Windows)              |  |
| 6.1.1     | Single Channel Acquisition                  |  |
| 6.1.1.1   | Resetting of ADC Card for Next Mode/Channel |  |
| 6.1.2     | All 36 channels Acquisition                 |  |
| 6.1.2.1   | Using "36 channel" mode of the ADC Card     |  |

# Chapter 01 Introduction

In order to fully characterize an analogue to digital converter its linearity, distortion, cross talk etc. must be measured. This can be done by supplying known test signals to each of its inputs and analysing the digital values read from the device.

## 1.1 ADC card

For the readout of secondary emission grids (SEMGrids), used for transverse profile measurements, several tens of parallel analogue to digital conversion channels are needed. For the SEMGrids in Linac-4 the profiles must in addition be time-resolved, which requires sampling of the individual channels at a rate of some 250 kHz. In order to get a cost effective solution a VME based multichannel ADC card featuring 36 parallel ADC channels has been designed. The ADCs are configured and read out with the help of an FPGA which can be programmed over the VME bus. In addition memory extern to the FPGA is available. FPGA registers are accessible through the VME bus or through an AVR microcontroller via a serial protocol which allows programming the card through any of the two access channels. (reference to Greg's hardware manual)

## 1.2 Test Card

Since some 100 ADC cards are required to fulfil the demand for SEMgrids, DC current transformers and maybe other types of measurement equipment an efficient test procedure is required allowing quick verification of the card's functionality and giving access to its function through easily usable testfunctions. For this reason a programmable test card has been designed supplying test signals as well as all necessary timing signals to the ADC card. Through a multiplexing scheme either a pure sine signal, a DC signal of programmable signal level or ground can be fed to any of the ADC channels. The test card is controlled through an AVR microcontroller, which is accessed by a PC through a serial protocol. (reference to Greg's hardware manual)

## 1.3 Scope of the project

The scope of the project was the implementation of a serial protocol for the AVR microcontroller on ADC test card. This protocol must give access to functions controlling the signal generator, the DC voltage generator and the multiplexer on the test card as well as the creation of trigger signals to the ADC.

In addition a GUI based program written in MatLab on a PC was needed to give access to these test functions as well as readout of the ADC.

This report describes the AVR Microcontroller code on the test card and the GUI based PC driver used to analyze the properties of each ADC channel by exposing it to various signals through the Test Card.

This document contains a user manual for the operation of Test Card but also a description of all code to be used for future enhancements.

The report is divided into the following chapters:

- 1. Introduction
- 2. Hardware Description
- 3. Command/Data Communication Protocol
- 4. Test Card Programming
- 5. PC Side Programming
- 6. User Manual
- 7. Appendices

For people interested in the operation of the system only, without detailed knowledge of its implementation, reading chapter 6 is sufficient.

Hardware description explains hardware design and functionality of the Test card.

• • • •

• • • •

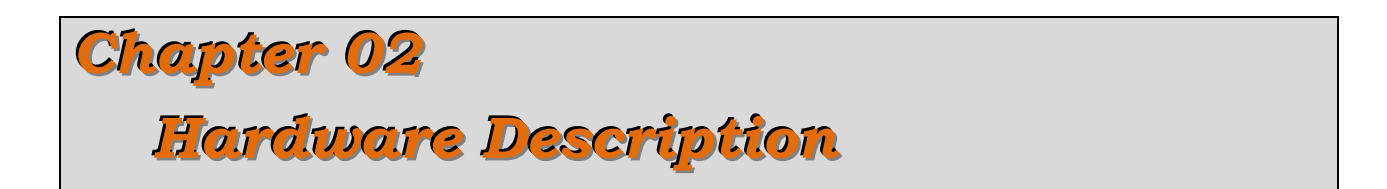

## 2.1 Hardware Description of the Test Card

Figure 1 shows a block diagram of the ADC test card built around an AVR (ATmega8L) microcontroller:

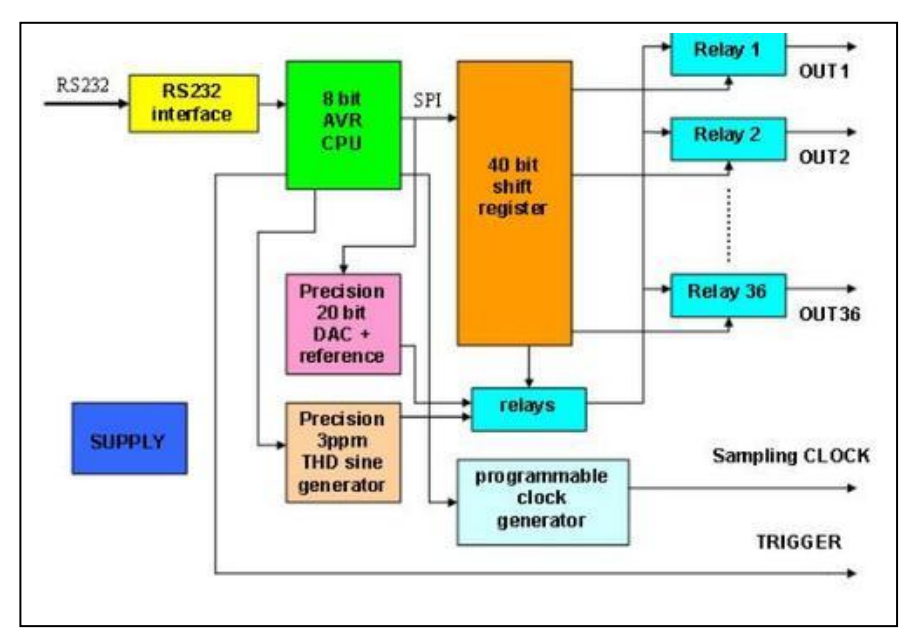

Figure 1: Block Diagram of the Test Card [Reference]

The microcontroller has the responsibility of controlling all the components according to serially received user commands (see next chapter for details).

There are 36 channel relays connected to the AVR through a 40 bit shift register via the SPI port. NC (normally closed) contacts of each relay are connected to ground and NO (normally open) contacts are connected to the output of the signal-relay used to switch between sine wave and DC voltage. Sine wave is connected to NC contact of the signal-relay and DC voltage is connected to the NO contact.

The negative signal of the signal-relay is connected to NO contact of the signal polarity-relay. The NC contact of the signal polarity-relay is connected to ground for asymmetric signal selection. The sine wave generator is always active. It's frequency can be switched between Freq1 (NC contact) and Freq2 (NO contact) by a Generator-range-relay.

To generate the DC voltage a 20-bit DAC is attached to the AVR through the SPI port. The DAC is controlled in 20 bit straight binary mode. It takes 20 bit data in the form of left adjusted 3 bytes (24 bits).

The ADC sampling clock can also be provided from the test card. For this a 1MHz crystal module is employed, the output of which is passed to an 8-bit (actually dual 4-bit) binary counter. Each divide by 2 output of the counter is connected to a multiplexer. The multiplexer is controlled by the AVR through 3 binary connections Freq\_Sel 0, 1 and 2 to select a particular frequency as ADC sampling clock.

The AVR's port-pin addresses for the above mentioned devices are tabulated below:

| AVR<br>MCU Pin | Active<br>Level | Connection<br>Name | Description                                                  |                                                   |            |           |                  |
|----------------|-----------------|--------------------|--------------------------------------------------------------|---------------------------------------------------|------------|-----------|------------------|
| PB4            |                 | MISO               | SPI dat                                                      | SPI data line, input, controlled by SPI interface |            |           |                  |
| PB3            |                 | MOSI               | SPI dat                                                      | ta line, o                                        | output, co | ontrolled | by SPI interface |
| PB2            | High            | LATCH_relays       | Latches data sent to the shift registers. Toggle this pin    |                                                   |            |           |                  |
| PB1            | Low             | DAC_SIO_En         | DAC serial data input enable – low enables DAC write         |                                                   |            |           |                  |
| PB0            | Low             | DAC_CSn            | DAC chip select – must be low during SPI transfer to the DAC |                                                   |            |           |                  |
| DD7            |                 |                    | Selects                                                      | ADC sa                                            | ampling    | clock     |                  |
| PD7<br>PD6     |                 | FREO SEL 20        | PD7                                                          | PD6                                               | PD5        |           | Frequency        |
| PD5            | TheQ_bet_       | - (                | 0                                                            | 0                                                 | 0          | 500       | KHz              |
| 105            |                 |                    | 0                                                            | 0                                                 | 1          | 250       | KHz              |

Table 1: Test Card's AVR MCU Pin Connections

|     |      |           | 0                                                                    | 1          | 0        | 125        | KHz               |
|-----|------|-----------|----------------------------------------------------------------------|------------|----------|------------|-------------------|
|     |      |           | 0                                                                    | 1          | 1        | 62.5       | KHz               |
|     |      |           | 1                                                                    | 0          | 0        | 31.25      | KHz               |
|     |      |           | 1                                                                    | 0          | 1        | 15.625     | KHz               |
|     |      |           | 1                                                                    | 1          | 0        | 7.8125     | KHz               |
|     |      |           | 1                                                                    | 1          | 1        | 3.90625    | 5 KHz             |
| PC4 | High | GEN_range | Selects                                                              | s sine wa  | ve gene  | rator higl | h frequency.      |
| PC3 | High | SRC_SW0   | Selects                                                              | s signal s | ource. H | ligh: DA   | C, Low: Generator |
| PC2 | High | SRC_SW1   | Selects symmetrical/asymmetrical signal source.<br>High: asymetrical |            |          |            |                   |
| PC1 | High | TRIG_1    | Trigger 1 output for ADC card. Toggle to trigger<br>measurements     |            |          |            |                   |
| PC0 | High | TRIG_2    | Trigger 2 output for ADC card. Toggle to trigger measurements        |            |          |            |                   |
| PD4 |      | DIG_IO1   | Digital input/output 1, general purpose                              |            |          |            |                   |
| PD3 |      | DIG_IO2   | Digital input/output 2, general purpose                              |            |          |            |                   |

See Appendix\_\_\_\_\_ for the detailed schematic.

All these options are selectable by using particular commands, see next chapters for the communication protocol and C-code algorithm.

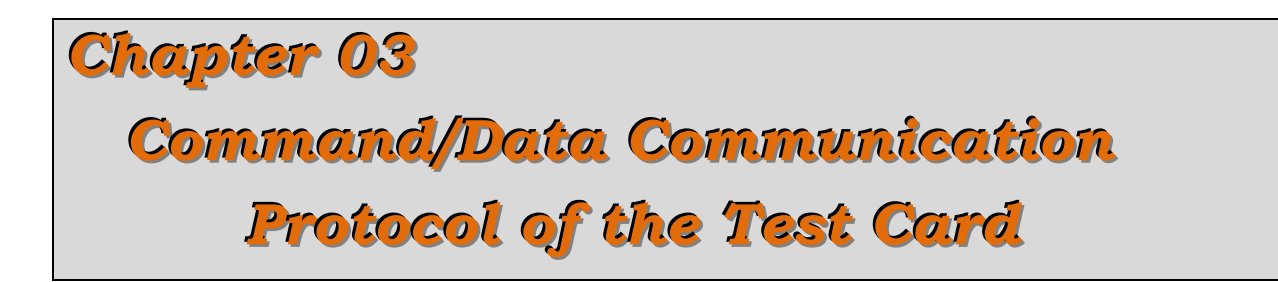

Although a Matlab GUI based driver software has been written to allow selecting any available option of the test card the communication protocol is presented here. Its understanding permits modification or a re-write of the MatLab code. See Appendix ---- for the full commands chart.

The Serial Baud Rate is fixed to 19200 bits per seconds.

The communication protol is divided into three types of commands,

- 1. Hello command (for initialisation)
- 2. SET commands
- 3. Read commands

## 3.1 Hello Command

Hello command is used to initialize the serial port. This command consists of only 1 byte 'H'.

| Command | Discription                             | Execution Response | Discription |
|---------|-----------------------------------------|--------------------|-------------|
| 'H'     | Say Hello to initialize the Serial port | 'H'                | Received Hi |

In response the Card will return 'H' (Hi). This communication ensures that serial connection is correctly set up.

## 3.2 SET commands

Set commands are used to set/change the value of any option of the test card. This command is further divided into three types on the basis of the bytes following the command.

### 3.1.1 Set-commands following one bytes

There is only one set command that follows one byte,

| Command | Sub-Command | Discription                      | Execution | Response | Discription              |
|---------|-------------|----------------------------------|-----------|----------|--------------------------|
| 'S'     | 'd'         | Initialize all to default values | 'E'       | 'ď       | Executed Default Command |

This command initializes all the options of the test card to default values. The default values are as follows:

| Option                 | Default Values |
|------------------------|----------------|
| Signal Source Polarity | Symmetric      |
| ADC Clock Frequency    | 500 KHz        |
| Sine wave Frequency    | Freq1          |
| Digital I/O 0 & 1      | 1 (as Input )  |
| Signal other than GND  | SineWave       |
| Trigger Output 0 & 1   | 0 (as Output)  |
| DAC O/P                | 0 V            |
| Mux Channels           | All are GND    |

In response of this, the controller initializes all its variables and test card options according to the above mentioned default values and sends back 'E' and 'd' to confirm that the default values are set.

### **3.1.2 Set-commands following two bytes**

Most of the set commands follow two bytes, as seen from the underneath table,

| Com m and | Sub-Command | Param etric<br>Byte          | Discr                               | iption    | E xec<br>Resp | ution<br>onse | Discription          |  |
|-----------|-------------|------------------------------|-------------------------------------|-----------|---------------|---------------|----------------------|--|
| 'S'       | 'A'         | '0'                          | Signal Source Polarity<br>Symmetric |           | 'E'           | 'A'           | Executed Signal      |  |
|           |             | '1'                          | Asymn                               | netric    |               |               | Polarity command     |  |
|           |             |                              | ADC Clock Fr                        | equency   |               |               |                      |  |
|           |             | '0'                          | 500                                 | KHz       |               |               |                      |  |
|           |             | '1'                          | 250                                 | KHz       | 1             |               |                      |  |
|           |             | '2'                          | 125                                 | KHz       |               |               | Executed ADC         |  |
| 'S'       | 'C'         | '3'                          | 62.5                                | KHz       | 'E'           | 'C'           | Sample Clock         |  |
|           |             | '4'                          | 31.25                               | KHz       |               |               | Command              |  |
|           |             | '5'                          | 15.625                              | KHz       |               |               |                      |  |
|           |             | '6'                          | 7.8125                              | 6 KHz     |               |               |                      |  |
|           |             | '7'                          | 3.90625 KHz                         |           |               |               | u .                  |  |
| 'S' 'G'   |             | '0'                          | Sine wave Frequency<br>Freq1        |           | 'E'           | 'G'           | Executed<br>Sinewave |  |
|           |             | '1'                          | Fre                                 | 1         |               | Frequency     |                      |  |
|           |             |                              | Dig I O 1 I                         | Dig I O 2 |               |               |                      |  |
|           |             | '0'                          | 0                                   | 0         | 1             |               |                      |  |
| 'S'       | Ч.          | '1'                          | 0                                   | 1         | 'E'           | 4,            | Executed Digital     |  |
|           |             | '2'                          | 1                                   | 0         |               |               |                      |  |
|           |             | '3'                          | 1                                   | 1         |               |               |                      |  |
|           |             |                              | Signal other                        | than GND  |               |               | Executed Signal      |  |
| 'S'       | 'S'         | '0'                          | SineW                               | /ave      | 'E'           | 'S'           | (other than GND)     |  |
|           |             | '1'                          | DC Voltage                          |           |               |               | Select Command       |  |
|           |             | and the second second second | Trig 0 1   Trig 0 2                 |           |               |               |                      |  |
|           |             | '0'                          | 0                                   | 0         |               |               | E                    |  |
| 'S'       | "T"         | '1'                          | 0                                   | 1         | 'E'           | 'T'           | Executed Trigger     |  |
|           |             | '2'                          | 1                                   | 0         | 1             |               | O/P Command          |  |
|           |             | '3'                          | 1                                   | 1         |               |               |                      |  |

The table shows how one can set any option by sending Set-command 'S' following a sub setcommand and a defined byte. The received execution response confirms the desired selection.

#### 3.1.3 Set-commands following four bytes

The DC voltage can be produced/changed through DAC write command as follows:

| Command | Sub-Command | DAC Bytes                                                              | Discription                                                           | Execution | Response | Discription                   |
|---------|-------------|------------------------------------------------------------------------|-----------------------------------------------------------------------|-----------|----------|-------------------------------|
| 'S'     | 'D'         | 3 Binary Bytes (MS-Byte First)<br>(Left adjusted 20 bits of DAC value) | Set the binary formatted DAC value to<br>generate required DC voltage | 'E'       | 'D'      | Executed DAC<br>Write Command |

The test card employs a DAC1220 which produces 0V to 5V by taking 20 bits serially formatted as straight binary or 2's complement. To have a bipolar output of -5V to 5V, operational amplifiers have been used, see circuit in Appendix \_\_\_\_\_.

The transfer function of the DAC along with the OpAmps (up to the output connectors) has been measured. The calibration equation, so found, is as follows,

$$DAC = round[(1.0656 * Voltage + 5.3047) * 10^{5}]$$
 Equation 1

Once the desired voltages are known one has to find the binary equivalent DAC value by using above equation. The DAC value is sent to the test card after shifting le obtained binary value 4 times left. The execution response of the test card will be received to inform that the desired voltage has been produced.

#### 3.1.4 Set-commands following six bytes

All channel outputs of the test card are controlled by the AVR controller through MUX latchrelays . Ground is connected to all channels by default. The selected signal (Sine wave or DC Voltage), other than ground, can be sourced at a channel by energising the particular latch-relay. The following command sends the setting to all 36 channels,

| Command | Sub-Command | MUX-Latch Bytes                                     | Discription                                   | Execution | Response | Discription           |
|---------|-------------|-----------------------------------------------------|-----------------------------------------------|-----------|----------|-----------------------|
| 101     | 'D/I'       | 5 Binary Bytes (MS-Byte First)                      | Set relay logics of 36 output Channels        | 151       | 'M'      | Executed MUX-         |
|         |             | (Right adjusted 36 bits of MUX-latch relays logics) | 0 to apply GND and 1 to apply selected signal | -         |          | <b>Relays Command</b> |

The five binary bytes should have the correct binary formatted information to connect the channels to ground (if '0') or to connect to the selected source (if '1'). Each channel information should be placed at the desired bit location as shown in above figure (i.e. channel 0 at bit 0 and channel 35 at bit 35, and the most significant 4 bits are don't care).

Character 'E' and 'M' will be received after the successful execution of this command.

## 3.3 READ commands

ead command is used to find the current configuration of a particular card option. Read commands are as follows,

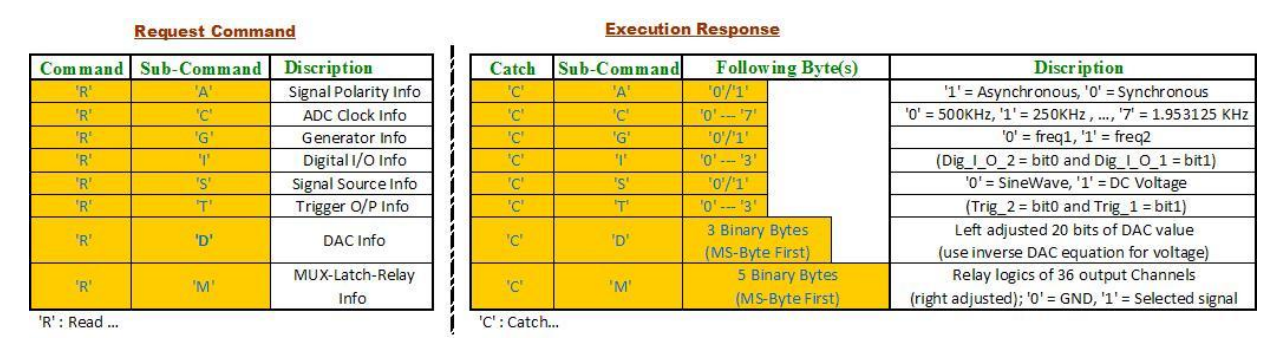

All the read/request commands consist of 2 bytes. In response of a read command, the user will receive a catch frame of the requested option. The catch frames for each options are tabulated above. The format of the read commands are similar to the corresponding set commands except the first byte, 'C' instead of 'S'. To find the current DC voltages, the DAC bytes should be shifted right 4 times and then passed to the following equation (inverse of Equation 1).

$$Voltage = 9.3842 * 10^{-6} * DAC - 4.978$$

### 3.4 Error Messages

As discussed above, there are three valid command bytes ('H', 'S' & 'R'), their respective subcommand bytes and valid range of parameters (following bytes). Parametric following bytes of 'D' and 'M' sub-commands are not limited in values.

Error codes are used to inform the user in case of detecting an invalid command/sub-command or parametric byte. The following table describes the error codes,

| Error Code | Discription                    |
|------------|--------------------------------|
| 'X'        | Invalid Command or Sub-Command |
| 'p'        | Invalid Parameter              |

The test card discarts the requested command in case of receiving an invalid command or invalid sub-command and notifies it by sending invalid command/sub-command byte 'X'. In case of receiving invalid parametric byte (following byte) the requested command is discarted and notified as invalid parametric byte 'P'. There is no parametric error for the DAC and MUX commands.

# Chapter 04 Test Card Programming

The AVR Microcontroller of the test card is programmed in C language by using the environment WinAVR 2007. This chapter discusses the code by means of an abstract algorithm of the code, the C-code is attached in Appendix \_\_\_\_\_. The soft version of the program can be found in the attached CD.

First note that the WinAVR compiler's "Make file" must be edited to define the current hardware as:

- 1. 'MCU = atmega8' at line number 44, define of AVR controller
- 2. F\_CPU = 8000000 at line number 53, define AVR crystal-clock's speed
- 3. TARGET = Serial\_ProtocolEC at line number 61, define target project
- 4. SRC = \$(TARGET).c Initialize.c at line number 65, define other C-file for linking

The whole program consits of seven functions spread over two files "Initialize.c" and "Serial\_Protocol\_EC.c". The following algorithm describes these functions in sequence of their arrival during the execution.

## 4.1 AVR Code (Algorithm)

As mentioned above, the code is divided into seven functions, so the algorithm for seven functions is as follows

### 4.1.1 AVR code's Main function

- Step 00: Define Functions excluding Receive interrupt function
- Step 01: Define variables to be be used for command and data manipulation
- Step 02: Start of main function
- Step 03: Set baud rate variable to 25 to produce 19200 baud rate with 8MHz Crystal
- Step 04: Call "Initialze" function with input argument baud rate
- Step 05: Call the "Init\_Variables" to set all variables to default, mostly 0
- Step 06: Enable global interrupt

- Step 07: Call "Initialize\_DAC" function again to avoid port overloads
- Step 08: Infinitely stay here and execute serial ports receive interrupt as arrived.

### 4.1.2 AVR code's Initialize function

This function sets port directions depending on connections, configures serial & SPI ports, initializes all MUX-relays to 0 and calls "Initialize DAC" function.

Define direction of B0(DAC\_CSn), B1(DAC\_SDI\_En), B2(LATCH\_relay), Step 00: B3(MOSI), B5(SCK) as output Step 01: Define direction of C0(trig\_out2), C1(trig\_out1), C2(SRC\_SW1), C3(SRC\_SW1), C4(GEN\_range) as output Step 02: Define direction of D3(Dig I/O 2), D4(Dig I/O 1), D5--D7(Freq\_sel 0--2) as output Deactivate (set to low) DAC\_CSn and DAC\_SDIO\_En initially Step 03: Step 04: Set all pins of Port C to zero to set default values Step 05: Set Port D3(Dig I/O 2) and D4(Dig I/O 1) Clear Port D5 to D7 for lowest ADC clock generation Step 06: Step 07: Initialize serial port in 8-bit mode with one stop bit and baud rate as passed. Enable transmission and interrupt based reception. Step 08: Initialize SPI (serial peripheral Interface) as master with 0.5MHz (Xtal/16) clock Step 09: Set MUX-relays, attached to SPI, to zero (send five zero bytes with PB2 active) Step 10: Call Initialize DAC fuunction

### 4.1.3 AVR code's Initialize\_DAC function

This function initializes the DAC (DAC1220E) connected to the SPI port.

One thing to be noted: the selected DAC samples data on the rising edge. Therefore the SPI clock phase should be switched (CPHA=1) to sample the data at trailling edge of ACK. This ensures a valid logic level at the following rising edge.

- Step 00: Set CPHA to 1 for DAC communication, as discussed above
- Step 01: Activate (make low) the DAC select bits, DAC\_CSn and DAC\_SDI\_En
- Step 02: Wait for 20 µsec
- Step 03: Load SPDR with DAC command writing byte (0x24)
- Step 04: Wait for SPIF bit in SPSR to set

- Step 05: Wait for 20 µsec
- Step 06: Load SPDR with DAC's  $1^{st}$  command byte (0x02)
- Step 07: Wait for SPIF bit in SPSR to set
- Step 08: Load SPDR with DAC's 2<sup>nd</sup> command byte (0xF0)
- Step 09: Wait for SPIF bit in SPSR to set
- Step 10: Wait for 20 µsec
- Step 11: Deactivate (make high) the DAC select bits, DAC\_CSn and DAC\_SDI\_En
- Step 12: Wait for 2 msec [to write three data bytes to make output voltage to zero]
- Step 13: Activate (make low) the DAC select bits, DAC\_CSn and DAC\_SDI\_En
- Step 14: Wait for 10 µsec
- Step 15: Load SPDR with DAC's data write writing byte (0x40)
- Step 16: Wait for SPIF bit in SPSR to set
- Step 17: Wait for 10 µsec
- Step 18: Load SPDR with 0x00 (because of straight binary mode)
- Step 19: Wait for SPIF bit in SPSR to set
- Step 20: Repeat above 2 steps 2 times
- Step 21: Wait for 10 µsec
- Step 22: Deactivate (make high) the DAC select bits, DAC\_CSn and DAC\_SDI\_En
- Step 23: Set CPHA to 0 for MUX relays

### 4.1.4 AVR code's Init\_Variables function

To save the current configuration at AVR controller level corresponding variables are made. This function initializes these variables to default values as,

- Step 00: Signal polarity to Symetric
- Step 01: ADC sample clock to highest (500KHz)
- Step 02: Sinewave frequency to Lowest
- Step 03: Sinewave as the selected source, other than ground
- Step 04: Both Digital I/Os as 1
- Step 05: Both Trigger O/Ps as 0
- Step 06: Three bytes DAC array to 0
- Step 07: Five bytes MUX array to 0
- Step 08: Serial reception frame and length to 0

#### 4.1.5 AVR code's Serial Port Receive Interrupt function

This interrupt based function is designed to obey the user commands promptly. A frame variable is used to receive different formatted commands, see communication protocol above for a list of commands with full format. Command execution is done as the full command is received and a command execution response is transmitted back to the user.

- Step 00: Save the received byte in a serial temporary variable STemp
- Step 01: If frame = 0, follow the steps otherwise go to step # 06
- Step 02: If STemp = 'H' (Hello command) then Call Transmit function to send back 'H' and return from serial interrupt routine
- Step 03: If STemp = 'S' (Set command) then make frame = 1 for bytes to follow and return from serial interrupt routine
- Step 04: If STemp = 'R' (Read command) then make frame = 3 for bytes to follow and return from serial interrupt routine
- Step 05: Otherwise call Transmit function to send 'X' as command/sub-command error byte and return from serial interrupt routine
- Step 06: If frame = 1, follow the steps otherwise go to step # 13
- Step 07: Save the received byte as command (set's sub-command)
- Step 08: If command = 'd' (default configuration command) then
  - a. Call Initialize function with variable BaudRate to initialize hardware to default
  - b. Call Init\_Variables function to initialize all variables to default as well
  - c. Transmit Execution response by sending characters 'Ed'
  - d. Make frame = 0 for next command's service
  - e. Return from serial interrupt routine
- Step 09: In all the following six cases make frame = 2 and F\_Length = 1 to receive one parametric byte and return from serial interrupt routine
  - i. Command = 'A' (signal polarity Asymetric/Symetric command)
  - ii. Command = 'C' (ADC clock command)
  - iii. Command = 'G' (Generator range command for sinewave's frequency)
  - iv. Command = 'I' (Digital I/O command)
  - v. Command = 'S' (Signal source, other than ground, selection command)

vi. Command = 'T' (Trigger O/P command)

- Step 10: If command = 'D', make frame = 2 and F\_Length = 3 to receive three DAC parameter bytes and return from serial interrupt routine
- Step 11: If command = 'M', make frame = 2 and F\_Length = 5 to receive five MUXrelays parameter bytes and return from serial interrupt routine
- Step 12: Otherwise call Transmit function to send 'X' as command/sub-command error byte, Make frame = 0 for next command's service and return from serial interrupt routine
- Step 13: If frame = 2, follow the steps otherwise go to step #24
- Step 14: Decrease F\_Length by one
- Step 15: If F\_Length = 0 make frame = 0
- Step 16: If command = 'A' then
  - a. If STmp = '0' or '1' then follow next bullets otherwise go to Step 16 (i)
  - b. Save STemp in "Asym" variable
  - c. Shift STemp left 2 times to allign value to desired port pin
  - d. Mask all bits of STemp to 0 except Bit-2
  - e. Clr PortC2 (Asymetric control pin)
  - f. OR'ed PortC to the masked STemp byte
  - g. Transmit Execution response by sending characters 'EA'
  - h. Return from serial interrupt routine
  - i. Call Transmit function to send 'P' as parameter error byte, Make frame = 0 for next command's service and return from serial interrupt routine
- Step 17: If command = 'C' then
  - a. If STmp = '0' to '7' then follow next bullets otherwise go to Step 17 (i)
  - b. Save STemp in "Clk" variable
  - c. Shift STemp left 5 times to allign value to desired port pin
  - d. Mask all bits of STemp to 0 except Bits 5 to 7
  - e. Clr PortD5 to PortD7 (Clock frequency control pins)
  - f. OR'ed PortD to the masked STemp byte
  - g. Transmit Execution response by sending characters 'EC'
  - h. Return from serial interrupt routine

- i. Call Transmit function to send 'P' as parameter error byte, Make frame = 0 for next command's service and return from serial interrupt routine
- Step 18: If command = 'G' then
  - a. If STmp = '0' or '1' then follow next bullets otherwise go to Step 18 (i)
  - b. Save STemp in "Generator" variable
  - c. Shift STemp left 4 times to allign value to desired port pin
  - d. Mask all bits of STemp to 0 except Bit-4
  - e. Clr PortC4 (Sinewave frequency generator's control pin)
  - f. OR'ed PortC to the masked STemp byte
  - g. Transmit Execution response by sending characters 'EG'
  - h. Return from serial interrupt routine
  - i. Call Transmit function to send 'P' as parameter error byte, Make frame = 0 for next command's service and return from serial interrupt routine

#### Step 19: If command = 'I' then

- a. If STmp = '0' to '3' then follow next bullets otherwise go to Step 19 (i)
- b. Save STemp in "Digital\_I\_O" variable
- c. Shift STemp left 3 times to allign value to desired port pin
- d. Mask all bits of STemp to 0 except Bits 3 to 4
- e. Clr PortD3 and PortD4 (Digital I/O 2 and 1 control pins)
- f. OR'ed PortD to the masked STemp byte
- g. Transmit Execution response by sending characters 'EI'
- h. Return from serial interrupt routine
- i. Call Transmit function to send 'P' as parameter error byte, Make frame = 0 for next command's service and return from serial interrupt routine
- Step 20: If command = 'S' then
  - a. If STmp = '0' or '1' then follow next bullets otherwise go to Step 20 (i)
  - b. Save STemp in "Signal" variable
  - c. Shift STemp left 3 times to allign value to desired port pin
  - d. Mask all bits of STemp to 0 except Bit-3
  - e. Clr PortC3 (Signal-source control pin)
  - f. OR'ed PortC to the masked STemp byte

- g. Transmit Execution response by sending characters 'ES'
- h. Return from serial interrupt routine
- i. Call Transmit function to send 'P' as parameter error byte, Make frame = 0 for next command's service and return from serial interrupt routine
- Step 21: If command = 'T' then
  - a. If STmp = 0 to 3 then follow next bullets otherwise go to Step 21 (h)
  - b. Save STemp in "Trigger" variable
  - c. Mask all bits of STemp to 0 except Bits 0 to 1
  - d. Clr PortC0 and PortC1 (Trigger O/P 2 and 1 control pins)
  - e. OR'ed PortC to the masked STemp byte
  - f. Transmit Execution response by sending characters 'ET'
  - g. Return from serial interrupt routine
  - h. Call Transmit function to send 'P' as parameter error byte, Make frame = 0 for next command's service and return from serial interrupt routine
- Step 22: If command = 'D' then
  - a. Save STemp in DAC array variable at index F\_Length
  - b. If F\_Length = 0 then follow the bullets otherwise return from the serial interrupt routine
  - c. Set CPHA to 1 for DAC communication, as discussed above
  - d. Activate (make low) the DAC select bits, DAC\_CSn and DAC\_SDI\_En
  - e. Wait for 20 µsec
  - f. Load SPDR with DAC's data write writing byte (0x40)
  - g. Wait for SPIF bit in SPSR to set
  - h. Wait for 10 µsec
  - i. Call SPI\_Write function with variables DAC and number of bytes 3 to send three DAC bytes to SPI port
  - j. Wait for 10 µsec
  - k. Deactivate (make high) the DAC select bits, DAC\_CSn and DAC\_SDI\_En
  - 1. Set CPHA to 0 for MUX relays
  - m. Transmit Execution response by sending characters 'ED'
  - n. Return from serial interrupt routine

- Step 23: If command = 'M' then
  - a. Save STemp in MUX array variable at index F\_Length
  - b. If F\_Length = 0 then follow the bullets otherwise return from the serial interrupt routine
  - c. Activate (make high) the MUX latch select bit
  - Call SPI\_Write function with parameters MUX and number of bytes 5 to send five MUX relay bytes to SPI port
  - e. Deactivate (make low) the MUX latch select bit
  - f. Transmit Execution response by sending characters 'EM'
  - g. Return from serial interrupt routine
- Step 24: (frame must be 3) follow the steps to response the read command
  - a. Make frame = 0 for next command's service
  - b. If STemp = 'A', Call transmit function three times to send 'C' (catch command), 'A' (Asymetric sub-command) and 1 byte's Asym variable respectively and return from serial interrupt routine
  - c. If STemp = 'C', Call transmit function three times to send 'C' (catch command), 'C' (ADC Clock sub-command) and 1 byte's Clk variable respectively and return from serial interrupt routine
  - d. If STemp = 'G', Call transmit function three times to send 'C' (catch command), 'G' (sinewave frequency generator range sub-command) and 1 byte's Generator variable respectively and return from serial interrupt routine
  - e. If STemp = 'I', Call transmit function three times to send 'C' (catch command), 'I' (Digital I/O sub-command) and 1 byte's Digital\_I\_O variable respectively and return from serial interrupt routine
  - f. If STemp = 'S', Call transmit function three times to send 'C' (catch command), 'S' (Signal source sub-command) and 1 byte's Signal variable respectively and return from serial interrupt routine
  - g. If STemp = 'T', Call transmit function three times to send 'C' (catch command), 'T' (Trigger O/P sub-command) and 1 byte's Trigger variable respectively and return from serial interrupt routine

- h. If STemp = 'D', Call transmit function five times to send 'C' (catch command), 'D' (DAC sub-command) and 3 byte's of DAC array variable (MSB first) respectively and return from serial interrupt routine
- If STemp = 'M', Call transmit function seven times to send 'C' (catch command), 'M' (MUX relay sub-command) and 5 byte's of MUX array variable (MSB first) respectively and return from serial interrupt routine

j. Otherwise call Transmit function to send 'X' as command/sub-command error byte, Make frame = 0 for next command's service and return from serial interrupt routine

#### 4.1.6 AVR code's Serial Port Transmit function

This function is designed to send one byte without overwrite to the user through the serial port.

This function has an input argument containing the byte to be sent.

- Step 00: Copy passed variable to Trans variable
- Step 01: Wait for USART's data register empty bit to set
- Step 02: Copy Trans to USART's data register to send
- Step 03: Return from the function

### 4.1.7 AVR code's SPI write function

This function is designed to write a number of bytes of an indexed variable to the SPI port. This function has two input arguments containing the array variable and the number of bytes to be sent (starting from MSB).

- Step 00: Copy passed variables to local variables ptr (indexed variable) and length (number of bytes)
- Step 01: Make a local counter variable
- Step 02: counter = length
- Step 03: SPDR = ptr[counter] that is write variable's indexe byte (starting from MSB) to SPI's data register to send
- Step 04: Wait for SPI's writing interrupt flag bit to set
- Step 05: Decrease counter variable by one
- Step 06: Go to Step 03 if counter is greater than 0
- Step 07: Return from the function

# Chapter 05 PC Side Programming

PC side programming is done using MatLab. MatLab coding is similar to the C language. To facilitate the user, this terminal is based on GUI (Graphical User Interface). The current version of the software is manually operated. Manually in the sense, that the user will select all the operations/options to be operated on manually selected channel(s) of the ADC card. An automatic test scheme is in progress which itself internally uses the manual test files to automatically apply test scheme on the channels of the ADC card. MatLab based driver software is consists of two types of files,

- 1. Driver software's figure files
- 2. Driver software's M-code files

## 5.1 Driver software's figure files

GUI Window file made through MatLab is called GUI Figure file. For a GUI window, one has to design a figure file having all the panels, buttons popup menus etc. MatLab will generate an M-code file of the figure file having I/O functions of all the employed options. Now the user has the responsibility to write the appropriate code as desired. So a Matlab Gui's figure file is useless without an m-file. There are six Figure files to operate the software manually.

| S. No.          | File Name       | Discription                                        |
|-----------------|-----------------|----------------------------------------------------|
| 01              | Main            | Starting GUI window                                |
| 02              | Hardware        | Hardware setting window for the Test Card          |
| 03              | Signal_response | Test card's operation window                       |
| <mark>04</mark> | Hardware1       | Hardware setting window for the ADC Card           |
| <mark>05</mark> | Config_ADC_Card | ADC card's operation window                        |
| <mark>06</mark> | ADC_Data        | Efficient data plotting window for 36 channel mode |

The highlighted one's are for the ADC card. The defination of these GUI windows can be seen in section 6.1 along with an example to understand easily.

## 5.2 Driver software's M-code files

The MatLab code file is called M-code file. Every GUI figure file has also an m-code file. In designing and implementing this softwrae piority is given to facilitation for the operating user and ease of future upgrade for a programmer.

Many complex and big tasks are further performed through separate files. So the total m-files of the driver software are as follows,

| S.<br>No.       | File Name                          | Discription                                       |
|-----------------|------------------------------------|---------------------------------------------------|
| 01              | Main                               | MatLab code of main window                        |
| 02              | Hardware                           | MatLab code of hardware window                    |
| 03              | Signal_response                    | MatLab code of Signal_response window             |
| 04              | Hardware1                          | MatLab code of hardware1 window                   |
| 05              | Config_ADC_Card                    | MatLab code of Config_ADC_Card window             |
| 06              | ADC_Data                           | MatLab code of ADC_Data window                    |
| 07              | Read_Set_Current_Configuration     | Read current configs of Test card                 |
| 08              | Set_Set_Default_Configuration      | Set default configs of the test card              |
| 09              | Set_MUX_Channels                   | Set channels at GUI (called by file 06)           |
| 10              | Voltage_2_DAC_Conect_bytes.m       | Convert Voltage to DAC bytes                      |
| 11              | DAC_Conect_bytes_2_Voltage         | Convert DAC bytes to voltage                      |
| 12              | set_all_channels_2_GND             | Set all channels at GUI to GND                    |
| 13              | set_all_channels_2_Source_Selected | Set all channels at GUI to selected source        |
| <mark>14</mark> | Find_ADC_and_Ch_numbers            | Find ADC and ADC channel for the selected channel |
| <mark>15</mark> | Find_Ch_4m_ADC_and_ch_no           | Find the channel from from ADC and ADC<br>channel |
| <mark>16</mark> | <b>Read_Dis_Internal_Frequency</b> | <b>Read internal frequency of ADC card</b>        |

| <mark>17</mark> | Read_Dis_Number_of_Measurements           | Read number of measurements and display              |
|-----------------|-------------------------------------------|------------------------------------------------------|
| <mark>18</mark> | Read_Display_Status                       | Read status register and display                     |
| <mark>19</mark> | <b>Read_Set_Current_Configuration_ADC</b> | Set default configs of the ADC card                  |
| <mark>20</mark> | Read_Display_ADC_Data                     | Read, display ADC data and save into MS-<br>XL files |

The highlighted one's are for the ADC card.

The software reads the ADC data and separates it according to channels. The data received is in ASCII-hex format. So it is first converted to decimal then signed decimal (by taking additive inverse of 2's complement of the values greater than 32767). Then the corresponding voltages can be found by using the ADC calibration equation,

#### **Equation 3**

The program shows the voltage plot of single or 36 channels depending on the acquisition mode. Channel voltage output(s) is/are also saved in the current directory as sheet 2 of the file named "Single\_Channel.xls" or "36\_Channels.xls" depending on the acquisition mode. Sheet 1 of the corresponding files consist of the as it is received ascii-hex formatted data from ADC card.

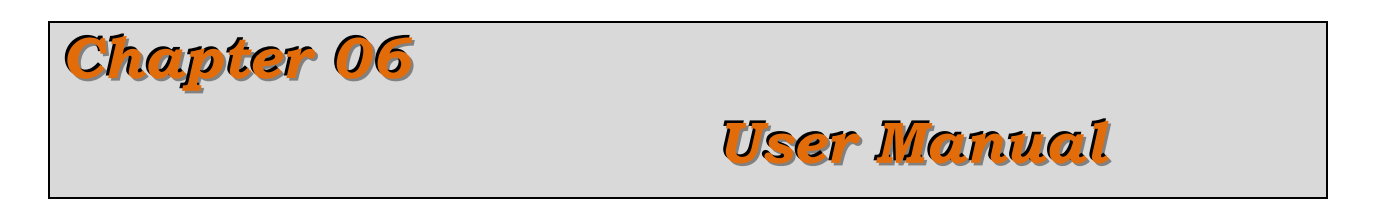

This chapter discusses how to use the driver software of ADC-test and ADC cards to test the functionality of the ADC card. This chapter flows the executing sequence of the software using an example.

## 6.1 Software Execution (GUI Windows)

Main.exe is the executable file to start the software if a deployed stand alone package is available. To run the application in the MatLab environment, if MatLab is installed, set the code directory as current directory and just type "main" on MatLab's command window to start the application. The starting window will be

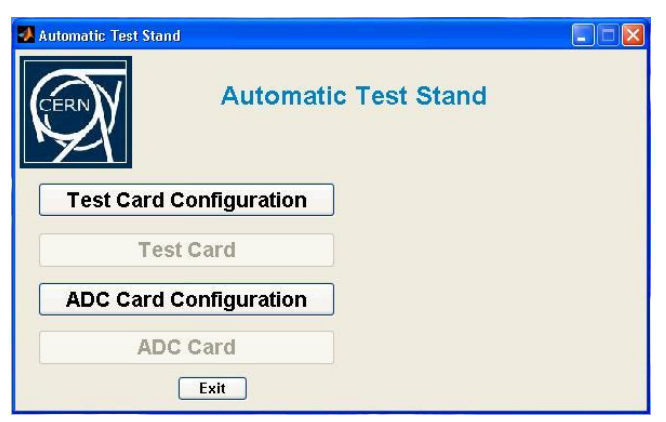

The enabled options are forcing the user to configure the hardware of the cards and check the connection first.

The Test Card Configuration option is opened as

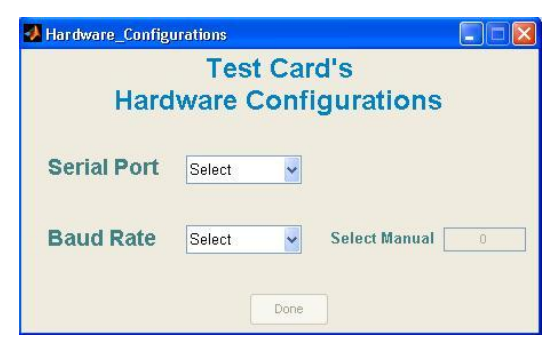

Set the COM port to which the Test card is connected. There are a number of standard baud rates available to be selected.

| 🛃 Hardware_Config | ırations               |                    |
|-------------------|------------------------|--------------------|
| Hard              | Test Ca<br>ware Conf   | rd's<br>igurations |
| Serial Port       | СОМ1                   |                    |
| Baud Rate         | Select 👻               | Select Manual      |
|                   | Select<br>1200<br>2400 |                    |
|                   | 4800<br>9600           |                    |
|                   | 19200                  |                    |
|                   | 38400<br>Manual        |                    |

Test card's baud rate is fixed to *19200 bits per seconds*. Once the user selects the baud rate, the software sends the Hello command, see section 3.1, to check the connection. If a valid Hi byte is received it displays this good new as

| 🛃 Hardware_Con | igurations                                |   |
|----------------|-------------------------------------------|---|
|                | Test Card's                               |   |
| Ha             | 🥙 📃 🗆 🛛 🔊 ns                              |   |
| Serial Por     | Serial Port is Connected and Working Fine |   |
| Baud Rate      | e 19200 🗸 Select Manual 🗌                 | 0 |
|                | Done                                      |   |

For a different baud rate, if changed through test card's AVR program, manual option enables the text window as

| 🛃 Hardware_Config | rations               |   |
|-------------------|-----------------------|---|
|                   | Test Card's           |   |
| Hard              | ware Configuration    | S |
| Serial Port       | COM1                  |   |
| Baud Rate         | Manual 🚽 Select Manua | I |
|                   | Done                  |   |

Now the user has to type the correct baud rate and press enter. The result will be similar if the serial communication is done correctly.

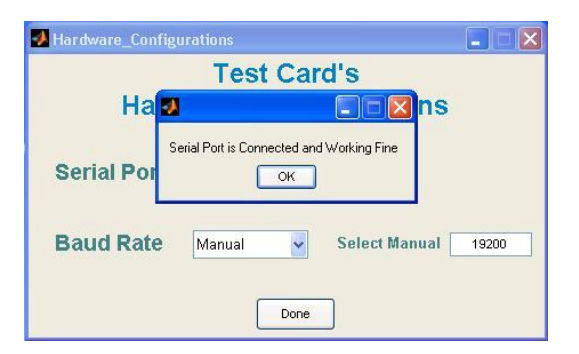

If the software was unable to receive the valid response of the Hello command, it will show an error message of this form,

| ort is not Workin | <b>- X</b> | tions    |                 |
|-------------------|------------|----------|-----------------|
| ort is not Workin | ng         |          |                 |
| LOK               |            |          |                 |
| ~                 | Select     | Manual   | 0               |
|                   | ~          | ✓ Select | 🗸 Select Manual |

To get rid of this error, the user has to check the serial com-port, connections, baud rate, circuit power etc and select the baud rate again for a new attempt. In this case the communication baud rate was not matched.

Once hardware connection is done, the main window becomes,

| Automatic Test Stand    |                         |
|-------------------------|-------------------------|
| Automatic               | Test Stand              |
|                         | Test Card Configuration |
| Test Card Configuration | Serial_Port = COM1      |
| Test Card               | Baud_Rate = 19200       |
| ADC Card Configuration  |                         |
| ADC Card                |                         |
| Exit                    |                         |

Test card operation window is enabled to be used. Now one can go to this or can select the configuration of the ADC card. But the proper data acquisition will only be done after the *ADC card configuration*.

The ADC card's hardware configuration window looks similar to that of the test card. Once the user select the correct serial com-port and baud rate (ADC card has baud rate *19200 bps*) the message arrives,

| 🛃 hardware1 |               |                                         |
|-------------|---------------|-----------------------------------------|
| Hard        | ADO<br>ware ( | Card's<br>Configurations                |
| Serial Port | СОМЗ          | Powered/Reset the ADC Card and Press DK |
| Baud Rate   | Manual        | Select Manual 19200                     |
| Baud Rate   | Manual        | Select Manual 19200                     |

It means if the ADC card is not powered yet then power it otherwise just press the reset button on the ADC card. This will enable the card to send the card introduction including VME (Virtual Machine Environment) number and effectively the software will match the programmed VME number to test the connection. The failed connection gives the same error message as in the case of test card connection (see above) and successful connection results

| 🛃 hardware1 |                                                                        |                 |
|-------------|------------------------------------------------------------------------|-----------------|
| Harc        | ADC Card's<br>Iware Configuration                                      | าร              |
| Serial Port | Serial Port is Connected to the ADC Crad<br>with VME # 01560C501000012 | al <u>19200</u> |
|             | Done                                                                   | 1               |

After the successful hardware connections of both the cards, the main window looks like,

| Automatic Test Stand    |                         |
|-------------------------|-------------------------|
| Automatic               | Test Stand              |
| Test Card Configuration | Test Card Configuration |
| Test Card               | Baud_Rate = 19200       |
|                         | ADC Card Configuration  |
| ADC Card Configuration  | Serial_Port = COM3      |
| ADC Card                | Baud_Rate = 19200       |
| Exit                    |                         |

The brief hardware configurations for both the cards is shown. Now the software is ready to operate on both cards properly.

Once the user presses the *Test Card* operation window button it opens a new window and scans all the currrent state of the test card,

| ADC Panel                              |                            | Signal R      |                   |                             |            |       |
|----------------------------------------|----------------------------|---------------|-------------------|-----------------------------|------------|-------|
| ADC Clock                              | Frequency                  | 500 🖌 kHz     |                   | Read Current                | Configura  | tion  |
| - Source Panel<br>Signal other<br>Sign | r than GND<br>Ial Polarity | DC Voltage 🗸  | Note: -4.9        | Voltage м<br>/ =< v <= 4.87 | anual<br>2 | vol   |
| - Channel Source S                     | Selection —                | Done          | ſ                 |                             |            |       |
| Set All Cha                            | nnels to                   | 0             |                   |                             |            |       |
| Channel # 1                            | GND                        | This is the o | current configura | ation nel                   | # 25 GND   | 🗸     |
| Channel # 2                            | GND                        | <u> </u>      |                   | nel                         | # 26 GND   | 🗸     |
| Channel # 3                            | GND                        | L             | ок                | nel                         | # 27 GND   | 🗸     |
| Channel # 4                            | Source 🗸                   | Channel # 16  | GND 🗸             | Channel                     | # 28 GND   | 🗸     |
| Channel # 5                            | GND 🗸                      | Channel # 17  | GND 🗸             | Channel                     | # 29 GND   | 🗸     |
| Channel # 6                            | GND 🗸                      | Channel # 18  | GND 🗸             | Channel                     | # 30 GND   | ~     |
| Channel # 7                            | GND 🗸                      | Channel # 19  | GND 🗸             | Channel                     | # 31 GND   | 🗸     |
| Channel # 8                            | GND 🗸                      | Channel # 20  | GND 🗸             | Channel                     | # 32 GND   | 🗸     |
| Channel # 9                            | GND 🗸                      | Channel # 21  | GND 🗸             | Channel                     | # 33 GND   | ~     |
| Channel # 10                           | GND 💌                      | Channel # 22  | GND 🛩             | Channel                     | # 34 GND   | 🗸     |
| Channel # 11                           | GND 💌                      | Channel # 23  | GND 🗸             | Channel                     | # 35 GND   | 🗸     |
| Channel # 12                           | GND 🗸                      | Channel # 24  | GND 🗸             | Channel                     | # 36 GND   | ~     |
| Set Defa                               | ault Configura             | tion          |                   | Cance                       |            | Apply |

Now the user can select the required options as,

- 1. Sampling frequency for ADC.
- 2. Any one of the two available signals, other than Ground.
  - i. Sine wave
  - ii. DC Voltage
- 3. Selected signal's property
  - i. One of the two frequencies of the sine wave, if selected 2(i).
  - ii. Any voltage listed or typed manually within limits, if selected 2(ii).
- 4. Signal polarity (Asymetric or symetric).
- 5. Now all the channels can be connected to the selected source (sine wave or DC voltage) or ground by using the "Set All Channels to" option.
- 6. All channels are individually set to the required electrical signal (ground or the selected source) by using the corresponding "Channel #" option.
- 7. The currently set configuration can be read at any time by using the refered button.
- 8. Also the default settings can be applied at any time by using the corresponding button.

Lets take an example to set a required confguration.

For this example we want to select,

- a. ADC frequency 125 KHz.
- b. DC voltage signal other than Ground.
- c. DC voltage is typed as 2.456V manually but within limits since the selection 2 is DC voltage.
- d. Signal polarity as Asymetric
- e. Set all channels to ground.
- f. Channel 4 (counting starts from 0) is connected to the selected source (DC voltage here).

**Apply Button** will send this new seting to the test card and successful communication will be like this

| ADC Panel          | Frequency      | 125 v kHz           |                 | Read Curre     | nt Config  | uration      |
|--------------------|----------------|---------------------|-----------------|----------------|------------|--------------|
| Source Panel       |                | 2)E                 |                 |                | A. I       |              |
| Signal other       | r than GND     | DC Voltage 🛛 👻      |                 | Voltage        | Manual     | ~            |
| Sign               | al Polarity    | Asymmetric 😽        | Note: -4.9      | 7 =< V <= 4.87 | 2.45       | 6 <b>VOI</b> |
| - Channel Source S | Selection      |                     |                 |                |            |              |
| Set All Cha        | nnels to G     | ND 🗸                |                 |                |            |              |
| Channel # 0        | GND 🗸          | 🚚 Congratiolatio    |                 | Chanr          | nel # 24 G | ND 🗸         |
| Channel # 1        | GND 🗸          |                     |                 | Chanr          | nel # 25 G | ND 🗸         |
| Channel # 2        | GND V          | Requested Configura | cion Has Been D | )one<br>Chanr  | nel # 26 G | ND 🗸 🗸       |
| Channel # 3        |                |                     | ĸ               | Chanr          | el # 27 G  |              |
| Channel # 1        | OND 🞽          | Characa - 1 # 40    |                 | Chan           | -1 # 20 0  |              |
| Channel # 4        | Source Y       | Channel # 16        | GND 🜱           | Chanr          | iel # 28 G | ND 🎽         |
| Channel # 5        | GND 🚩          | Channel # 17        | GND 🛩           | Chanr          | iel # 29 G | ND 🎽         |
| Channel # 6        | GND 🚩          | Channel # 18        | GND 🗸           | Chanr          | nel # 30 G | ND 🎽         |
| Channel # 7        | GND 🔽          | Channel # 19        | GND 🗸           | Chanr          | nel # 31 G | ND 🌱         |
| Channel# 8         | GND 🔽          | Channel # 20        | GND 🗸           | Chanr          | nel # 32 G | ND 🗸         |
| Channel # 9        | GND 🖌          | Channel # 21        | GND 🗸           | Chanr          | nel # 33 G | ND 🔽         |
| Channel # 10       | GND 🗸          | Channel # 22        | GND 🗸           | Chanr          | nel # 34 G | ND 🗸         |
| Channel # 11       | GND 🛩          | Channel # 23        | GND 🗸           | Chanr          | nel # 35 G | ND 🛩         |
| Set Defa           | ault Configura | ation               |                 | Car            | icel       | Apply        |

Now the channels are showing the electrical signals at the output connectors, connected to the ADC card. Note that the Trigger outputs and Digital I/Os are sent as selected, they do not wait for the Apply button to be pressed.

It's time to initialize the ADC card in single channel acquisition mode. To do so the main window's *ADC card* button will open the window and displays the current setting of the ADC card after scanning as

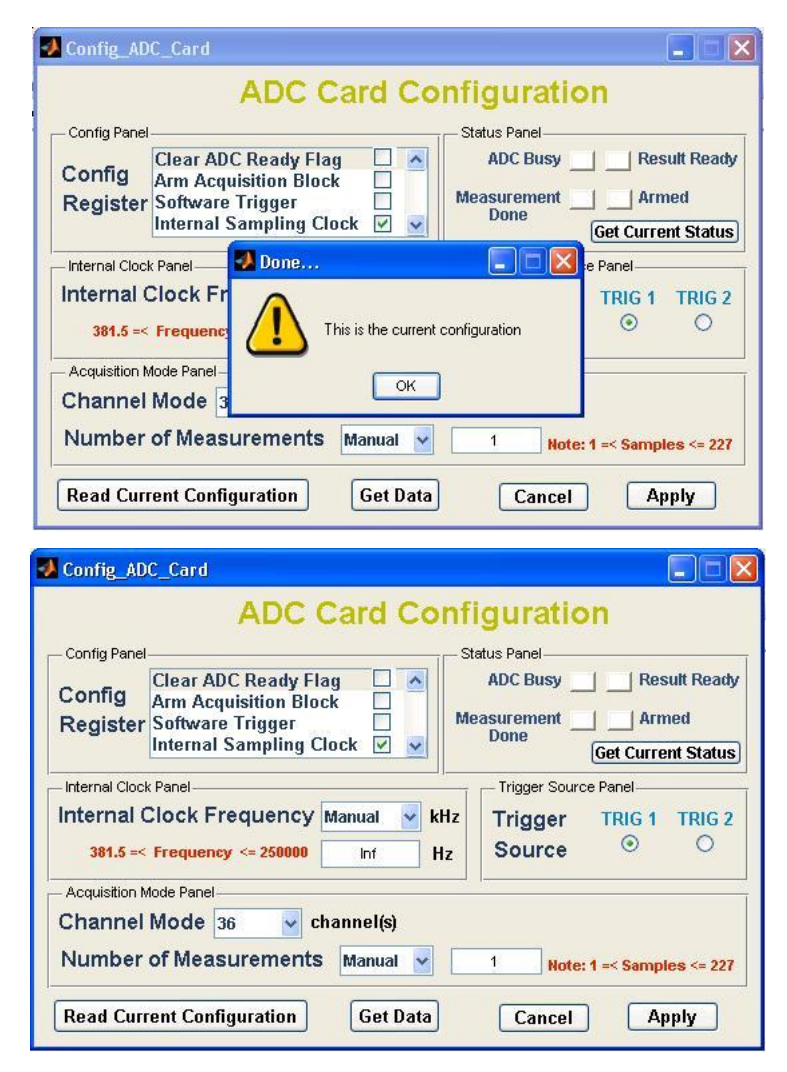

Don't be afraid of infinite frequency. It is because the timer clock register of ADC card has zero value which according to the formula (Sample Timer =  $25 \times 10^{06}$  / Internal Frequency) makes it divide by zero.

Now the user can select the desired configuration for the required acquisition. The following features are available,

- 1. Clear ADC flag
- 2. Arm Acquisition Block
- 3. Software Triggering
- 4. Internal ADC Sampling Clock
- 5. Acquisition Mode
  - i. 36 channels
  - ii. Single channel (then select the desired channel(s))

- 6. Number of Measurements
- 7. Get current status
- 8. Currently set configuration can be read at any time by using the referred button.

### 6.1.1 Single Channel Acquisition

Lets sample channel number 4 only, 256 times by the using internal sample clock at 200ksps.

For this, arm the acquisition block, desired internal sampling frequency 200Ksps is selected as shown (the external frequency, selected through test Card will be discarded). Single channel mode is useful to sample a single channel (channel 4 here). One can select other channel or all channels as can be seen from the "Select Channel #" popup menu.

|                                   | ADC Card Col                           | niguration                                                                                           |
|-----------------------------------|----------------------------------------|----------------------------------------------------------------------------------------------------|
| - Config Pane                     |                                        | - Status Panel                                                                                       |
| Config                            | Clear ADC Ready Flag                   | ADC Busy Result Read                                                                                 |
| Donietor                          | Arm Acquisition Block                  | Measurement   Armed                                                                                  |
| Register                          | Internal Sampling Clock V              | Done Cat Consent State                                                                               |
|                                   | ······································ | Get Current Statu                                                                                    |
| – Internal Cloc                   | k Panel                                | Trigger Source Panel                                                                                 |
| Internal                          | Clock Frequency 200 🛛 🖌 😽              | z Trigger TRIG 1 TRIG                                                                                |
|                                   |                                        | Source O 💿                                                                                           |
|                                   |                                        |                                                                                                    |
| <ul> <li>Acquisition I</li> </ul> | Mode Panel                             |                                                                                                    |
| Channel                           | Mode Single v channel(s)               | Select Channel # 0                                                                                   |
| Number                            | of Measurements Manual                 | 255 Hoter 4 - Semple 0                                                                               |
| raumber                           | of measurements manual                 | 238 Hote. 1 - Sample 1                                                                               |
|                                   |                                        |                                                                                                    |
| Baad Cur                          | cont Configuration                     | 2                                                                                                    |
| Read Cur                          | rent Configuration Get Data            | Cancel Ap 2<br>3                                                                                     |
| Read Cur                          | rent Configuration Get Data            | Cancel Apr 2<br>4                                                                                    |
| Read Cur                          | rent Configuration Get Data            | Cancel Ap 2<br>3<br>4<br>5                                                                           |
| Read Cur                          | rent Configuration Get Data            | Cancel Ap 2<br>3<br>4<br>5<br>6                                                                      |
| Read Cur                          | rent Configuration Get Data            | Cancel Ap 2<br>3<br>4<br>5<br>6<br>7<br>8                                                            |
| Read Cur                          | rent Configuration Get Data            | Cancel Ap 2<br>3<br>4<br>5<br>6<br>7<br>8<br>9                                                       |
| Read Cur                          | rent Configuration Get Data            | Cancel Ap 2<br>3<br>4<br>5<br>6<br>7<br>8<br>9<br>10                                                 |
| Read Cur                          | rent Configuration Get Data            | Cancel Ap 2<br>3<br>4<br>5<br>6<br>7<br>8<br>9<br>10<br>11                                           |
| Read Cur                          | rent Configuration Get Data            | Cancel Ap 2<br>3<br>4<br>5<br>6<br>7<br>8<br>9<br>10<br>11<br>11                                     |
| Read Cur                          | rent Configuration Get Data            | Cancel Ap 2<br>3<br>4<br>5<br>6<br>7<br>8<br>9<br>10<br>11<br>12<br>13                               |
| Read Cur                          | rent Configuration Get Data            | Cancel Ap 2<br>3<br>4<br>5<br>6<br>7<br>8<br>9<br>10<br>11<br>12<br>13<br>14                         |
| Read Cur                          | rent Configuration Get Data            | Cancel Ap 2<br>3<br>4<br>5<br>6<br>7<br>8<br>9<br>10<br>11<br>12<br>13<br>14<br>15                   |
| Read Cur                          | rent Configuration Get Data            | Cancel Ap 2<br>3<br>4<br>5<br>6<br>7<br>8<br>9<br>10<br>11<br>11<br>12<br>13<br>14<br>15<br>16       |
| Read Cur                          | rent Configuration Get Data            | Cancel Ap 2<br>3<br>4<br>5<br>6<br>7<br>8<br>9<br>10<br>11<br>11<br>12<br>13<br>14<br>15<br>16<br>17 |
| Read Cur                          | rent Configuration Get Data            | Cancel Ap 2<br>3<br>4<br>5<br>6<br>7<br>8<br>9<br>10<br>11<br>12<br>13<br>14<br>15<br>16<br>17<br>18 |

After all setting the selections the *Apply* button will send these configurations to Card. The successful configuration response will be

|                  | 1                       | ADC Card Conf                  | figuration                    |
|------------------|-------------------------|--------------------------------|-------------------------------|
| - Config Panel   |                         | S                              | Status Panel                  |
| Config           | Clear ADC<br>Arm Acquis | 🛃 Congratiolation [            | Result Ready                  |
| Register         | Software T              | Provident Configuration Une Pr | nt Armed                      |
|                  | Internal Sa             |                                | Get Current Status            |
| - Internal Clock | (Panel                  | OK                             | Source Panel                  |
| Internal (       | Clock Fred              | uency 200 🗸 kHz                | Trigger TRIG 1 TRIG 2         |
|                  |                         |                                | Source O O                    |
|                  |                         |                                | oourco                        |
| - Acquisition N  | lode Panel —            |                                |                               |
| Channel          | Mode Sing               | le 😼 channel(s)                | Select Channel # 4 🚽          |
| Number           | of Measur               | emente Manual                  | Note: 4 - Campion - 948       |
| Number           | or measur               |                                | 200 Hote, 1 -> admptes >- 01a |

Card's status will be displayed after pressing the Ok button, as

| Confin Donal    | ADC Card Cont               | Iguration                           |
|-----------------|-----------------------------|-------------------------------------|
| - Connig Paner  | Clear ADC Ready Elan        | ADC Busy     Result Read            |
| Config          | Arm Acquisition Block       |                                     |
| Register        | Software Trigger 🛛 🔤 🕅      | easurement Armed                    |
|                 | Internal Sampling Clock 🗹 💌 | Get Current Statu                   |
| Internal (      | Clock Frequency 200 💉 kHz   | Trigger TRIG 1 TRIG 2<br>Source O O |
| - Acquisition M | lode Panel                  |                                     |
| Channel         | Mode Single 😪 channel(s)    | Select Channel # 4                  |
| 1949 C          | of Measurements Manual      | 256 Note: 1 =< Samples <= 819       |

Now the required 256 samples of channel number 4 with sample frequency 200 ksps is just a trigger away. The card can be triggered by software or hardware.

- 1. Software triggering requires checking of the corresponding check box in ADC Card's and pressing Apply button.
- Hardware Triggering requires a high level at the selected Trigger source pin (Trig1 or Trig2). In our case we can do this by using "Triger O/P 1 & 2" option of the test Card's window.

Let's trigger by hardware as

| ADC Panel                      |               | Signal Re      | espone     | se              |         |         |      |
|--------------------------------|---------------|----------------|------------|-----------------|---------|---------|------|
| ADC Clock I                    | Frequency     | 125 🖌 kHz      |            | Read Curre      | nt Conf | igurati | on   |
| - Source Panel<br>Signal other | than GND      | DC Voltage 🛛 🖌 |            | Voltage         | Manual  |         | volt |
| Sign                           | al Polarity   | Asymmetric 🖌   | Note: -4.9 | 17 =< V <= 4.87 | 2.      | 456     |      |
| Channel Source S               | Selection     | ND 🔽           |            |                 |         |         |      |
| Channel # 1                    | Source 🗸      | Channel # 13   | GND 🗸      | Chann           | el # 25 | GND     | 🗸    |
| Channel # 2                    | Source 🔽      | Channel # 14   | GND 🗸      | Chann           | el # 26 | GND     | 🗸    |
| Channel # 3                    | GND 🛩         | Channel # 15   | GND 🗸      | Chann           | el # 27 | GND     | 🛩    |
| Channel # 4                    | Source 🔽      | Channel # 16   | GND 😽      | Chann           | el # 28 | GND     | 🗸    |
| Channel # 5                    | GND 😽         | Channel # 17   | GND 🗸      | Chann           | el # 29 | GND     | 🗸    |
| Channel # 6                    | GND 🛩         | Channel # 18   | GND 🗸      | Chann           | el # 30 | GND     | 🗸    |
| Channel # 7                    | GND 🔽         | Channel # 19   | GND 🗸      | Chann           | el # 31 | GND     | 🗸    |
| Channel # 8                    | GND 🛩         | Channel # 20   | GND 🗸      | Chann           | el # 32 | GND     | 🕶    |
| Channel # 9                    | GND 🔽         | Channel # 21   | GND 🗸      | Chann           | el # 33 | GND     | 🗸    |
| Channel # 10                   | GND 🖌         | Channel # 22   | GND 🗸      | Chann           | el # 34 | GND     | 🗸    |
| Channel # 11                   | GND 🔽         | Channel # 23   | GND 🗸      | Chann           | el # 35 | GND     | 🗸    |
| Channel # 12                   | GND 10        | 0 b nel # 24   | GND 🗸      | Chann           | el # 36 | GND     | 🗸    |
| Set Defa                       | ault Config 0 | 0 b<br>1 b     |            | Can             | cel     | A       | pply |

Once you select the proper logic of the Trigger it will be sent.

The ADC card's current status can be seen by pressing the "Get Current Status" button. Once the required sampling is done, one will get

| - Config Panel             | St                          | atus Panel               |
|----------------------------|-----------------------------|--------------------------|
| Config                     | Clear ADC Ready Flag 🔲 🔺    | ADC Busy 📕 📕 Result Read |
| Coning                     | Arm Acquisition Block       | acuromont _ ( _ Armod    |
| Register                   | Software Frigger            | Done Armed               |
|                            | Internal Sampling Clock 🗹 📉 | Get Current Statu        |
|                            |                             | Source O 💿               |
|                            |                             | -                        |
| - Acquisition N            | lode Panel                  |                          |
| - Acquisition M<br>Channel | Mode Single V channel(s)    | Select Channel # 4       |

Result ready shows that the data is ready to be read from the ADC card's buffers. The "Get Data" button will let the user read, display (output and FFT of the output) plot and save the received (raw and calibrated) data in a file (Single\_Channel.Xls). The output plot will look like this

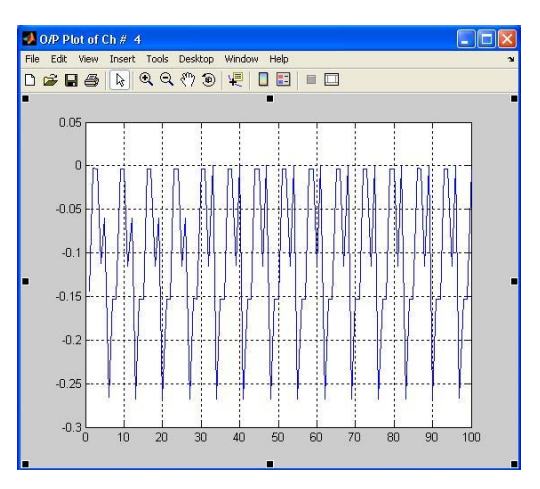

FFT is not suitable for this case because of too few number of samples. For a good FFT plot, the maximum number of samples (8192 here) is recommended. In the presence of 36 channel mode the time taking "All" channel sampling in "Single" channel mode is introduced just because of this fact.

## 6.1.1.1 Resetting of ADC Card for Next Mode/Channel

Next mode/channel acquisition requires the reset (clear flag and arm acquisition) of the ADC card. This can be done by checking the "Clear ADC Ready Flag" and unchecking of "Arm Acquisition Block" check boxes as

| 0               | Abe card com                | ngaradon                   |
|-----------------|-----------------------------|----------------------------|
| - Contig Panel  | Clear ADC Beady Flag        | ADC Puck and Pocult Pocult |
| Config          | Arm Acquisition Block       | ADC Busy                   |
| Register        | Software Trigger            | leasurement 🔄 📕 Armed      |
| -               | Internal Sampling Clock 🕑 💌 | Get Current Statu          |
|                 |                             | Source                     |
| - Acquisition M | lode Panel                  | ļ ļ                        |
| Channel         | Mode Single 🖌 channel(s)    | Select Channel # 4         |
|                 |                             |                            |

When applied,

|                 | 4                       | ADC Card Cor                 | nfiguratio           | on                  |
|-----------------|-------------------------|------------------------------|----------------------|---------------------|
| - Config Panel  |                         |                              | – Status Panel – – – |                     |
| Config          | Clear ADC<br>Arm Acquis | 🛃 Congratiolation            | <b> X</b> FV -       | Result Read         |
| Register        | Software T              | Persuented Configuration Has | Peer Dena            | Armed               |
|                 | Internal Sa             |                              | : Been Done          | Get Current Status  |
| Internal Clock  | (Panel                  | OK                           | Sour                 | ce Panel            |
| Internal (      | Clock Freq              | uency 200 🗸 kH               | z Trigger            | TRIG 1 TRIG 2       |
|                 |                         |                              | Source               | 0 0                 |
|                 |                         |                              | oource               |                     |
| - Acquisition N | lode Panel              |                              | 17 M                 |                     |
| Channel         | Mode Sing               | le 😼 channel(s)              | Select Cl            | nannel # 🛛 🖌 🚽      |
| Number          | of Measur               | amonto Manual                | OCO Noto             | A - Campion - 940   |
| Number          | or measur               | errierius Manual M           | 256 MOLE             | a =< samples <= 619 |

Pressing ok will let you see the current status

| - Conng Paner   | 5                           | Status Panel          |
|-----------------|-----------------------------|-----------------------|
| Config          | Clear ADC Ready Flag 🗹 🔺    | ADC Busy Result Read  |
| Register        | Software Trigger            | leasurement 🔄 🔄 Armed |
|                 | Internal Sampling Clock 🗹 👱 | Get Current Statu     |
| Internal (      | Clock Frequency 200 🛛 🖌 kHz | Trigger TRIG 1 TRIG   |
|                 |                             | Source 🔍 🔍            |
| - Acquisition N | lode Panel                  | Select Channel #      |

Hence the card is ready to be configures in any other mode. Remember to clear the chek box of "Clear ADC ReadyFlag" during the next acquisition settings.

### 6.1.2 All 36 channels Acquisition

All the 36 channels can be sampled in two ways,

- 1. Using "36 channel" mode of the ADC Card
- 2. Selecting "All" channels as the selected channel in "Single Channel" mode

The difference between these two methods is the number of measurements of each channel. The 36 channel mode allows only 227 (8192/36) samples of each channel. Where as the single channel mode allows 8192 samples of the selected channel. So by means of software, all channels can be sampled one by one in single channel mode to effectively acquire 8192 samples of each channels.

If only a dc level is of interest then the 36 channel mode is suitable but in case of certain tests where large number of samples are necessary, like FFT, "All" channel selection of the single channel mode is suitable.

## 6.1.2.1 Using "36 channel" mode of the ADC Card

As in the case of single channel mode, the same settings can be selected for 36 channel mode but number of measurements is limited.

Let's take 7 samples of all 36 channels with internal clock frequency of 200 ksps and external trigger 2. One can set these options and get the following window after applying.

| - Config Papel                                          | 1227                                            |                          | 91                                                                                                    | atus Panel    | 7.22                 |            |
|---------------------------------------------------------|-------------------------------------------------|--------------------------|----------------------------------------------------------------------------------------------------|---------------|----------------------|------------|
| e e                                                     | Clear ADC R                                     | eady Flag                |                                                                                                    | ADC Busy      | Re:                  | sult Read  |
| Config                                                  | Arm Acquisit                                    | ion Block 🛛              | Mo                                                                                                    | acuromont     |                      | hod        |
| Register                                                | Software Tri<br>Internal Sam                    | gger 📃<br>Inling Clock 🔽 |                                                                                                    | Done          |                      |            |
|                                                         | and a state                                     |                          | and the second second se |               | ILLOT CHEEK          | ent status |
|                                                         |                                                 |                          |                                                                                                    |               | Octcurre             | in bidin   |
| - Internal Cloc                                         | k Panel                                         |                          |                                                                                                    | - Trigger Sou | urce Panel           |            |
| - Internal Cloc<br>Internal (                           | k Panel<br>Clock Frequ                          | iency 200                | kH7                                                                                                    | - Trigger Sou | urce Panel           | TRIG 2     |
| - Internal Cloc<br>Internal (                           | <sup>k Panel</sup><br>Clock Frequ               | iency 200                | kHz                                                                                                    | Trigger Sou   | Irce Panel<br>TRIG 1 | TRIG 2     |
| - Internal Cloc<br>Internal (                           | <sup>k Panel</sup><br>Clock Frequ               | Iency 200                | kHz<br>plation                                                                                                    | Trigger Sou   | Irce Panel<br>TRIG 1 | TRIG 2     |
| - Internal Cloc<br>Internal (<br>- Acquisition N        | k Panel<br>Clock Frequ<br>vlode Panel           | IEDCV 200                | <b>kHz</b><br>plation                                                                                                    | Trigger Sou   | Irce Panel           | TRIG 2     |
| Internal Cloc<br>Internal (<br>Acquisition M<br>Channel | k Panel<br>Clock Frequ<br>Mode Panel<br>Mode 36 | Requested Co             | kHz<br>blation<br>nfiguration Has                                                                                                    | Trigger Sou   | Irce Panel<br>TRIG 1 | TRIG 2     |

Remember that the test card should be set accordingly to apply the desired signals on the channels before triggering.

Now that the card is initialized in this mode we are just a trigger away from sampling.

Triggering can be done as we did in single channel mode above, see Figure \_\_\_\_\_. Verify the sampling status before getting the data by using the "Get Current Status" button and wait for the similar status as of Figure \_\_\_\_\_ above.

After verification the "Get Data" button will get, calibrate and save the data and open a new window of following shape for plotting.

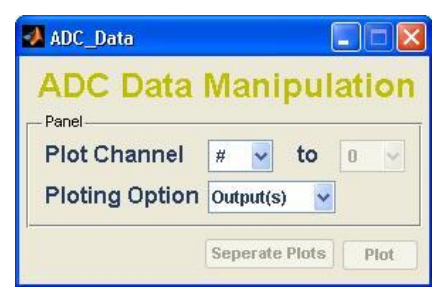

This window is made to plot the output and/or its Fourier transform calculated through a FFT algorithm of a single or up to four above signals on a single plot or on separate plots. Output and/or FFT output of all channels can be plotted on separate plots (4 figures having 9 plots each). Let's see how it can be done;

One has to select the start channel number from '0' to '35' or 'All'.

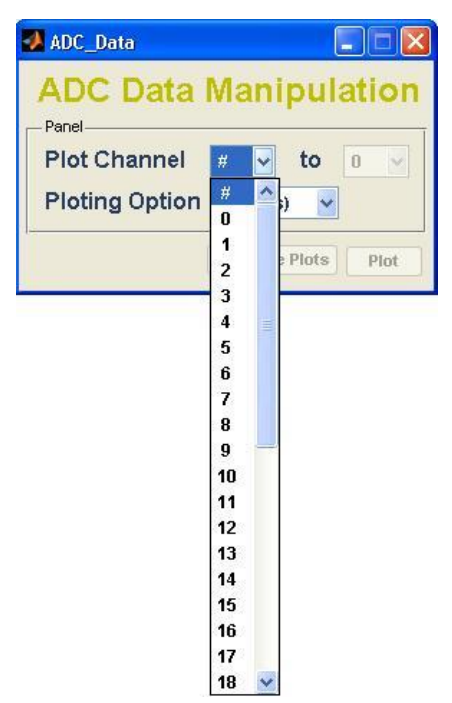

Let's select channel # 4 as the start channel,

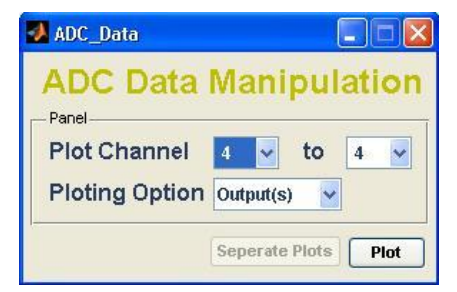

As can be seen that the plotting end channel is selected same as well. If single channel, channel 4 here, is required to be plotted then its ok. Now the plotting option can be switched, as shown below, if FFT plot is required.

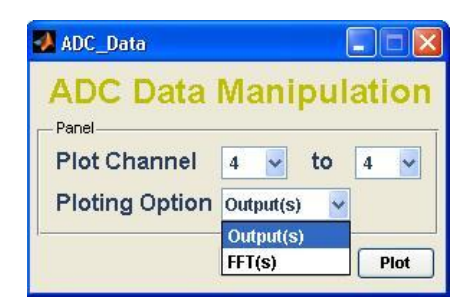

Plot button will be pressed to get the channel # 4's plot, output plot at this time, as

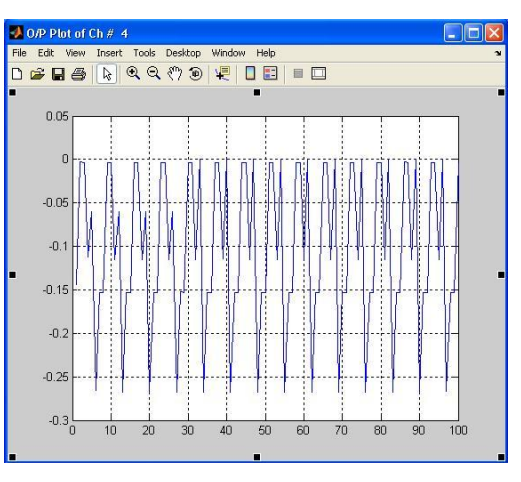

If comparision with near channels is required then select one of the four subsequent end channels,

| ADC_Data                                            |                                           |
|-----------------------------------------------------|-------------------------------------------|
| ADC Data                                            | Manipulation                              |
| Plot Channel                                        | 4 🛩 to 4 🛩                                |
| Ploting Option                                      | Output(s) V                               |
|                                                     | 5 6                                       |
|                                                     | Seperate Plots 7                          |
|                                                     |                                           |
| MADC_Data                                           |                                           |
| ADC Data                                            | Manipulation                              |
| ADC Data ADC Data Panel Plot Channel                | Manipulation                              |
| ADC Data ADC Data Panel Plot Channel Ploting Option | Manipulation<br>4 v to 7 v<br>Output(s) v |

And the outputs and/or FFT-outputs of channel # 4 to 7 can be plotted on a single figure by using "Plot" button and/or seperately by using "Separate Plots" button. The two figures will be like these,

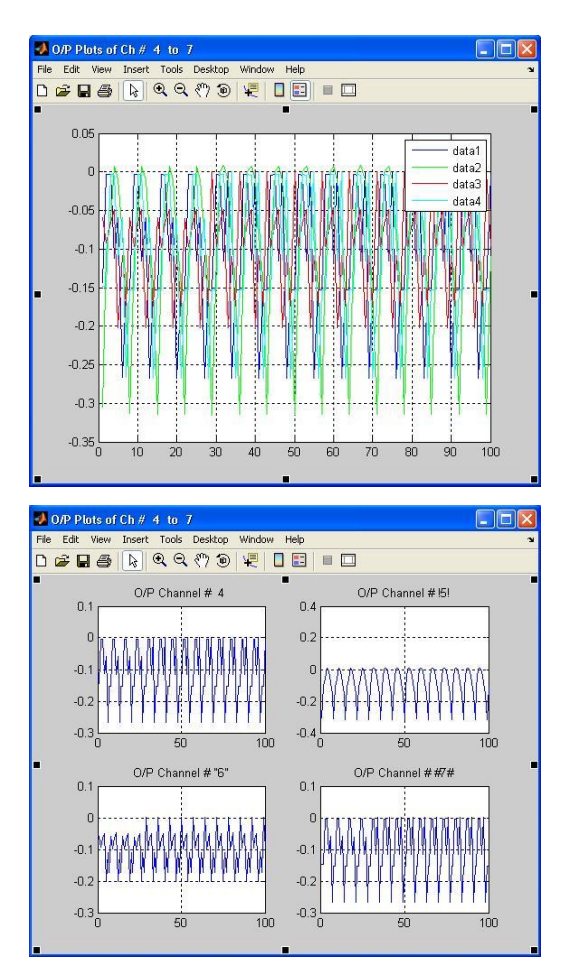

All channels can be plotted by using the option 'All' in the start channel popup menue as

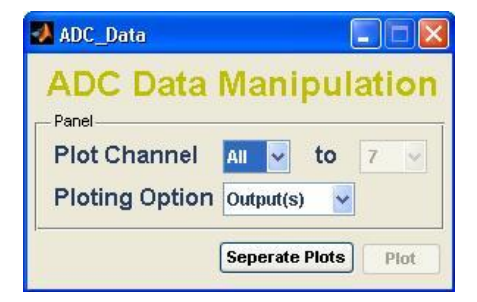

And the plotting option can be switched to FFT if output's FFT is required. The plot (separate in all channel case) of outputs of all 36 channls will be like,

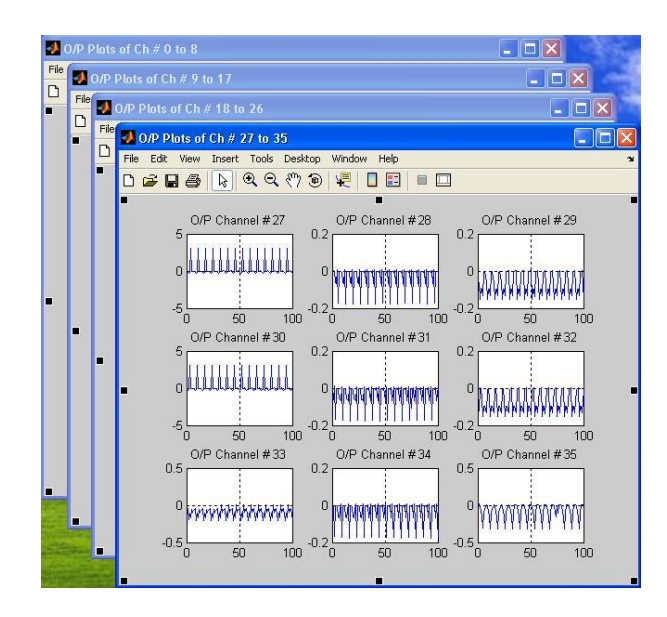

Hope this is easy to be understand and feasible for a user to work with.